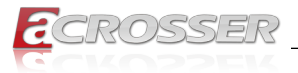

# ACM-EL6KE0-Ax

COM Express Mini Module Type 10 with  $\mbox{Intel}^{\mbox{\scriptsize \ensuremath{\mathbb{R}}}}$  Elkhart Lake

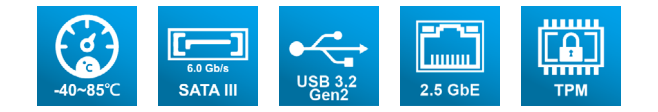

# User Manual

Acrosser Technology Co., Ltd. www.acrosser.com

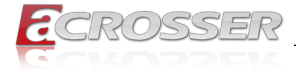

### Disclaimer

For the purpose of improving reliability, design and function, the information in this document is subject to change without prior notice and does not represent a commitment on the part of Acrosser Technology Co., Ltd.

In no event will Acrosser Technology Co., Ltd. be liable for direct, indirect, special, incidental, or consequential damages arising out of the use or inability to use the product or documentation, even if advised of the possibility of such damages.

# Copyright

This document contains proprietary information protected by copyright. All rights are reserved. No part of this manual may be reproduced by any mechanical, electronic, or other means in any form without prior written permission of Acrosser Technology Co., Ltd.

### Trademarks

The product names appear in this manual are for identification purpose only. The trademarks and product names or brand names appear in this manual are the property of their respective owners.

### Purpose

This document is intended to provide the information about the features and use of the product.

#### Audience

The intended audiences are technical personnel, not for general audiences.

#### WARNING

Danger of explosion if batteries are incorrectly replaced. Always replace the battery with the same specifications. Dispose of used batteries according to the manufacturer's instructions.

Before running the system, make sure the power cord is firmly plugged into the socket.

### CAUTION

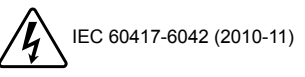

IEC 60417-6172 (2012-09)

All power cords must be disconnected during product repair.

Ver: 100 Date: Mar. 6, 2023

To read this User Manual on your smart phone, you will have to install an APP that can read PDF file format first. Please find the APP you prefer from the APP Market.

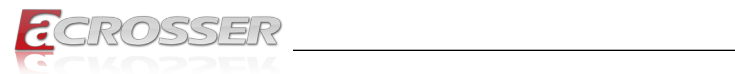

# **Table of Contents**

| 1. | Int  | rodu   | ction                                          | 5        |
|----|------|--------|------------------------------------------------|----------|
|    | 1.1. | Speci  | fications                                      | 5        |
|    | 1.2. | Packi  | ng List                                        | 6        |
|    | 1.3. | Block  | Diagram                                        | 7        |
| 2. | На   | rdwa   | are Information                                | 8        |
|    | 2.1. | Mainb  | oard Layout                                    | 8        |
|    | 2.2. | Row A  | /B Pin Assignments (CN1)                       | 9        |
|    | 2.3. | Board  | Dimension                                      | 13       |
| 3. | BIC  | os s   | ettings                                        | 15       |
|    | 3.1. | Main   | Setup                                          | 15       |
|    | 3.2. | Advar  | iced Setup                                     | 16       |
|    |      | 3.2.1. | Graphics Configuration                         | 16       |
|    |      |        | 3.2.1.1. LVDS Panel Configuration              | 17       |
|    |      | 3.2.2. | CPU Configuration                              | 18       |
|    |      | 3.2.3. | Memory Configuration                           | 19       |
|    |      | 3.2.4. | On-Module H/W Monitor                          | 19       |
|    |      |        | 3.2.4.1. Fan 1 Mode Configuration              | 20       |
|    |      | 3.2.5. | PCH-FW Configuration                           | 21       |
|    |      |        | 3.2.5.1. Firmware Update Configuration         | 22       |
|    |      | 3.2.6. | On-Module Configuration                        | 23       |
|    |      | 3.2.7. | Power Management                               | 24       |
|    |      | 3.2.8. | BIOS Robot                                     | 25       |
|    |      |        | 3.2.8.1. Device Detecting Configuration        | 26       |
|    | 33   | Sveto  | 5.2.6.1.1. Device #1~5 Detecting Conliguration | 21<br>27 |
|    | 5.5. | 331    | PCI Express Configuration                      | 27       |
|    |      | 332    | Storage Configuration                          | 20       |
|    |      | 322    | UD Audio Configuration                         | 29<br>20 |
|    |      | 2.2.2. | Digital IO Bart Configuration                  | 20       |
|    |      | 3.3.4. |                                                | 30       |
|    |      | 3.3.9. | 3.3.5.1 Serial Port x Configuration            | 31<br>32 |
|    |      | 336    | Serial Port Console Redirection                | 02       |
|    |      | 337    | SCS Configuration                              | 50       |
|    |      | 0.0.7. |                                                | 04       |

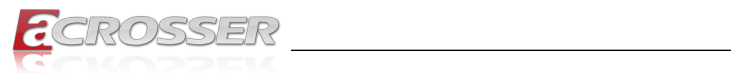

|    | 3.4.              | Security Setup                                                                                               | 35                                |
|----|-------------------|----------------------------------------------------------------------------------------------------|-----------------------------------|
|    |                   | 3.4.1. Trusted Computing                                                                                     | 36                                |
|    |                   | 3.4.2. Secure Boot                                                                                           | 37                                |
|    |                   | 3.4.2.1. Key Management                                                                                      | 38                                |
|    | 3.5.              | Boot Setup                                                                                                   | 38                                |
|    | 3.6.              | Save & Exit Setup                                                                                            | 39                                |
| 4. | Dri               | vers Installation                                                                                            | 40                                |
|    | 4.1.              | Driver Download and Installation                                                                             | 40                                |
|    |                   |                                                                                                    |                                   |
| 5. | Ар                | pendix                                                                                                    | 42                                |
| 5. | <b>Ap</b><br>5.1. | pendix<br>I/O Information                                                                                    | <b>42</b>                         |
| 5. | <b>Ap</b><br>5.1. | <b>pendix</b><br>I/O Information<br>5.1.1. I/O Address Map                                                   | <b>42</b><br>42<br>42             |
| 5. | <b>Ap</b><br>5.1. | <b>pendix</b><br>I/O Information<br>5.1.1. I/O Address Map<br>5.1.2. Memory Address Map                      | <b>42</b><br>42<br>42<br>43       |
| 5. | <b>Ap</b><br>5.1. | pendix<br>I/O Information<br>5.1.1. I/O Address Map<br>5.1.2. Memory Address Map<br>5.1.3. IRQ Mapping Chart | <b>42</b><br>42<br>42<br>43<br>44 |
| 5. | <b>Ap</b> 5.1.    | pendix<br>I/O Information<br>5.1.1. I/O Address Map<br>5.1.2. Memory Address Map<br>5.1.3. IRQ Mapping Chart | 42<br>42<br>43<br>43<br>44        |

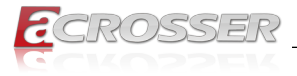

# 1. Introduction

Introducing the latest addition to Acrosser's COM Express Type 10 product line the ACM-EL6KE0-Ax. Powered by an Intel Elkhart Lake entry-level processor, this product boasts an impressive 16GB DDR4 memory and 64GB EMMC on board, making it stand out from the Standard Type 10 with 4 PCIe x1 Lanes. With its mini form factor of just 84mm x 55mm, it meets the popular COM Express standard and can easily fulfill all of your embedded requirements, bringing your ideas to life.

The ACM-EL6KE0-Ax is available with two different CPU grades, providing flexibility for your applications in highly variable environments. Whether you need a powerful processor for intensive tasks or a more cost-effective option for simple applications, this product has got you covered.

Upgrade your embedded systems with the ACM-EL6KE0-Ax, and experience the power and versatility you need for your next project.

# 1.1. Specifications

| CPU         | <ul> <li>ACM-EL6KE0-A1: Intel<sup>®</sup> Elkhart Lake Intel Atom<sup>®</sup><br/>x6425E Processor, 2.00GHz up to 3GHz, 4C, 4T,<br/>1.5MB cache, 12W</li> </ul>  |
|-------------|----------------------------------------------------------------------------------------------------|
|             | <ul> <li>ACM-EL6KE0-A2: Intel<sup>®</sup> Elkhart Lake Intel Pentium<sup>®</sup><br/>J6426Processor, 2.00GHz up to 3GHz, 4C, 4T, 1.5MB<br/>cache, 10W</li> </ul> |
| Chipset     | Intel <sup>®</sup> SoC                                                                                                    |
| GPU         | <ul> <li>Intel<sup>®</sup> UHD Graphics for 10th Gen Intel<sup>®</sup> Processors</li> </ul>                                                                     |
| Display     | 1x LVDS/eDP                                                                                                    |
|             | 1x DDI port                                                                                                    |
| LVDS        | Supports 18/24bit Single channel                                                                                                    |
| BIOS        | AMI UEFI                                                                                                    |
| Memory      | ACM-EL6KE0-A1: Onboard LPDDR4x 4266 memory<br>8G                                                                                                    |
|             | <ul> <li>ACM-EL6KE0-A2: Onboard LPDDR4x 4266 memory<br/>16G</li> </ul>                                                                                           |
| Storage     | Onboard EMMC 64GB                                                                                                    |
| Ethernet    | 1x Intel <sup>®</sup> I226AT/IT 2.5GbE0                                                                                                    |
| SATA        | • 2x SATA III (6.0Gb/s)                                                                                                    |
| USB         | • 8x USB2.0                                                                                                    |
|             | • 2x USB3.2 Gen2                                                                                                    |
| Audio       | 1x Intel High Definition Audio Interface                                                                                                    |
| Serial Port | 2x wire UART (Only TX & RX)                                                                                                    |

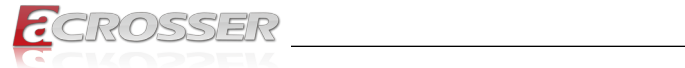

| GPIO                  | • | 8 bit                                                        |
|-----------------------|---|--------------------------------------------------------------|
| Expansion             | • | 4x PCI Express 3.0 lanes<br>4 PCIe x1<br>I2C<br>LPC<br>SMBus |
| OS Support            | • | Windows 10<br>Linux Kernel 64-bit                            |
| Watchdog Timer        | • | Software programmable 0~255 seconds, 0 = disable timer.      |
| Power Mode            | • | AT/ATX Mode (by jumper setting)                              |
| Operating Temperature | • | -40°C ~ 85°C                                                 |
| Dimension             | • | 84 mm x 55 mm (3.31" x 2.17") COM Express type 10            |
| Safety                | • | CE, FCC Class A                                              |

# 1.2. Packing List

Check if the following items are included in the package.

| Item             | Q'ty |
|------------------|------|
| ACM-EL6KE0-A1    | 1    |
| or ACM-EL6KE0-A2 |      |
| CPU Cooler       | 1    |

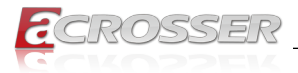

# 1.3. Block Diagram

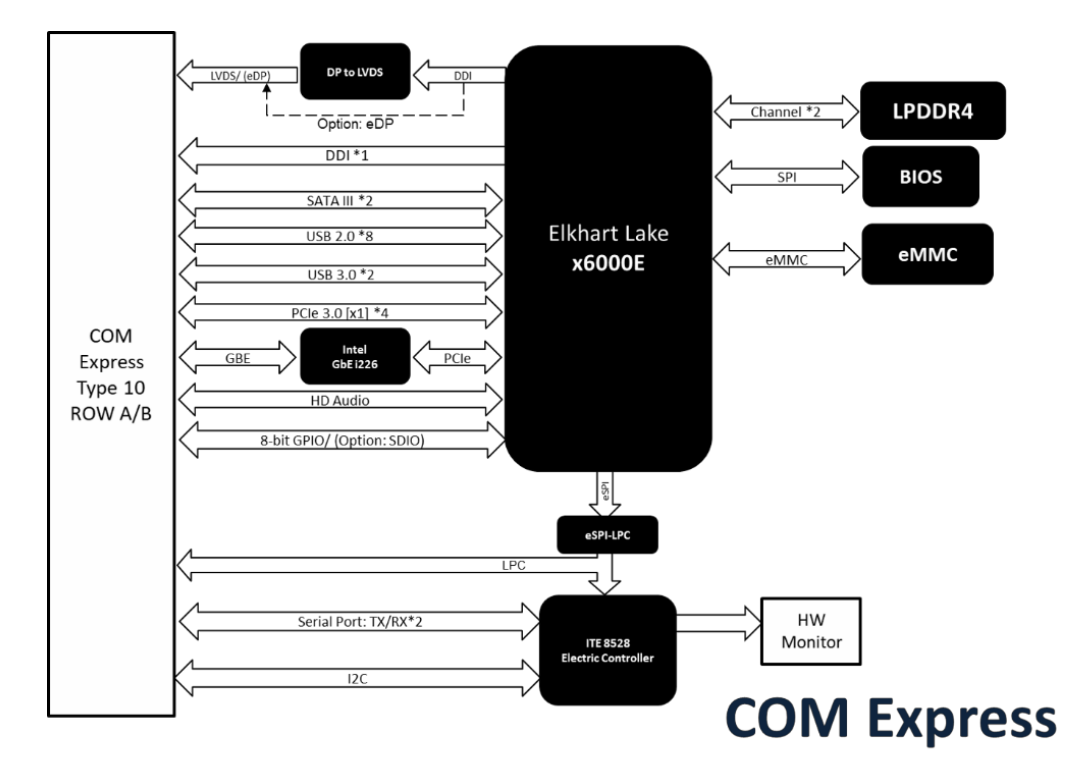

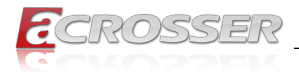

# 2. Hardware Information

# 2.1. Mainboard Layout

### **Top View**

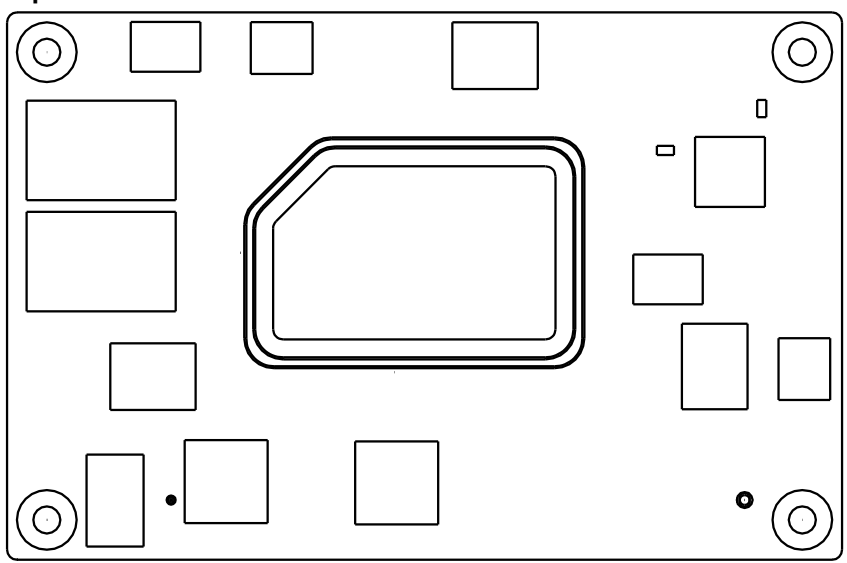

**Bottom View** 

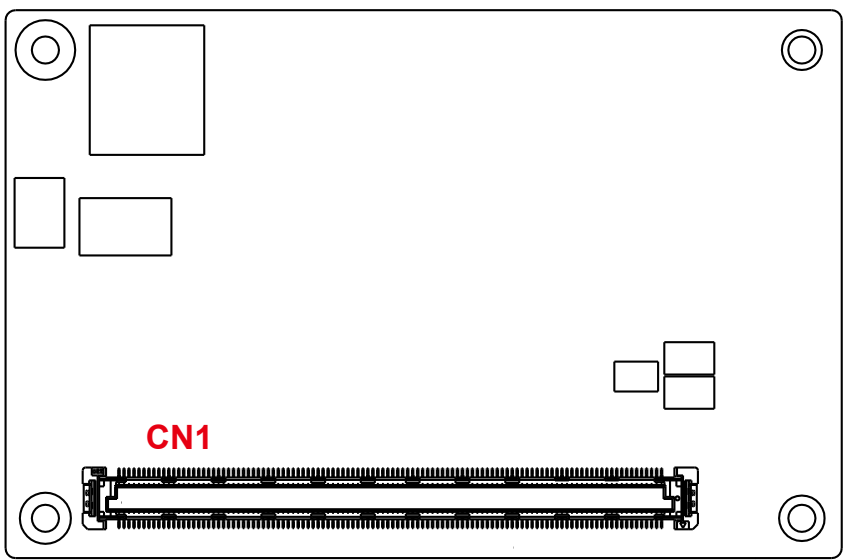

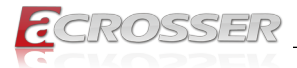

# 2.2. Row A/B Pin Assignments (CN1)

| Pin # | Row A          | Pin # | Row B       |
|-------|----------------|-------|-------------|
| A1    | GND (FIXED)    | B1    | GND (FIXED) |
| A2    | GBE0_MDI3-     | B2    | GBE0_ACT#   |
| A3    | GBE0_MDI3+     | B3    | LPC_FRAME#  |
| A4    | GBE0_LINK1000# | B4    | LPC_AD0     |
| A5    | GBE0_LINK2500# | B5    | LPC_AD1     |
| A6    | GBE0_MDI2-     | B6    | LPC_AD2     |
| A7    | GBE0_MDI2+     | B7    | LPC_AD3     |
| A8    | GBE0_LINK#     | B8    | N.C.        |
| A9    | GBE0_MDI1-     | B9    | N.C.        |
| A10   | GBE0_MDI1+     | B10   | LPC_CLK     |
| A11   | GND (FIXED)    | B11   | GND (FIXED) |
| A12   | GBE0_MDI0-     | B12   | PWRBTN#     |
| A13   | GBE0_MDI0+     | B13   | SMB_CK      |
| A14   | N.C.           | B14   | SMB_DAT     |
| A15   | SUS_S3#        | B15   | SMB_ALERT#  |
| A16   | SATA0_TX+      | B16   | SATA1_TX+   |
| A17   | SATA0_TX-      | B17   | SATA1_TX-   |
| A18   | SUS_S4#        | B18   | SUS_STAT#   |
| A19   | SATA0_RX+      | B19   | SATA1_RX+   |
| A20   | SATA0_RX-      | B20   | SATA1_RX-   |
| A21   | GND (FIXED)    | B21   | GND (FIXED) |
| A22   | USB3_RXN0      | B22   | USB3_TXN0   |
| A23   | USB3_RXP0      | B23   | USB3_TXP0   |
| A24   | SUS_S4#        | B24   | PWR_OK      |
| A25   | USB3_RX1_N     | B25   | USB3_TX1_N  |
| A26   | USB3_RX1_P     | B26   | USB3_TX1_P  |
| A27   | BATLOW#        | B27   | WDT         |
| A28   | ATA_ACT#       | B28   | N.C.        |
| A29   | AC_SYNC        | B29   | N.C.        |
| A30   | AC_RST#        | B30   | AC_SDIN0    |
| A31   | GND (FIXED)    | B31   | GND (FIXED) |
| A32   | AC_BITCLK      | B32   | SPKR        |

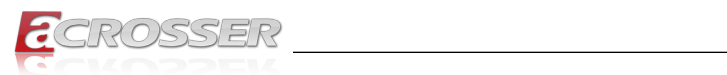

| Pin # | Row A       | Pin # | Row B       |
|-------|-------------|-------|-------------|
| A33   | AC_SDOUT    | B33   | I2C_CK      |
| A34   | BIOS_DIS0#  | B34   | I2C_DAT     |
| A35   | THRMTRIP#   | B35   | THRM#       |
| A36   | USB6-       | B36   | USB7-       |
| A37   | USB6+       | B37   | USB7+       |
| A38   | USB_6_7_OC# | B38   | USB_4_5_OC# |
| A39   | USB4-       | B39   | USB5-       |
| A40   | USB4+       | B40   | USB5+       |
| A41   | GND (FIXED) | B41   | GND (FIXED) |
| A42   | USB2-       | B42   | USB3-       |
| A43   | USB2+       | B43   | USB3+       |
| A44   | USB_2_3_OC# | B44   | USB_0_1_OC# |
| A45   | USB0-       | B45   | USB1-       |
| A46   | USB0+       | B46   | USB1+       |
| A47   | VCC_RTC     | B47   | N.C.        |
| A48   | N.C.        | B48   | N.C.        |
| A49   | N.C.        | B49   | SYS_RESET#  |
| A50   | LPC_SERIRQ  | B50   | CB_RESET#   |
| A51   | GND (FIXED) | B51   | GND (FIXED) |
| A52   | N.C.        | B52   | N.C.        |
| A53   | N.C.        | B53   | N.C.        |
| A54   | GPI0        | B54   | GPO1        |
| A55   | N.C.        | B55   | N.C.        |
| A56   | N.C.        | B56   | N.C.        |
| A57   | GND         | B57   | GPO2        |
| A58   | PCIE_TX3+   | B58   | PCIE_RX3+   |
| A59   | PCIE_TX3-   | B59   | PCIE_RX3-   |
| A60   | GND (FIXED) | B60   | GND (FIXED) |
| A61   | PCIE_TX2+   | B61   | PCIE_RX2+   |
| A62   | PCIE_TX2-   | B62   | PCIE_RX2-   |
| A63   | GPI1        | B63   | GPO3        |
| A64   | PCIE_TX1+   | B64   | PCIE_RX1+   |
| A65   | PCIE_TX1-   | B65   | PCIE_RX1-   |
| A66   | GND         | B66   | WAKE0#      |

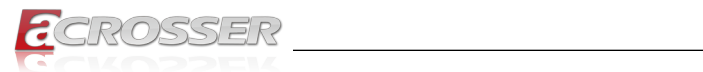

| Pin # | Row A                      | Pin # | Row B                        |
|-------|----------------------------|-------|------------------------------|
| A67   | GPI2                       | B67   | WAKE1#                       |
| A68   | PCIE_TX0+                  | B68   | PCIE_RX0+                    |
| A69   | PCIE_TX0-                  | B69   | PCIE_RX0-                    |
| A70   | GND (FIXED)                | B70   | GND (FIXED)                  |
| A71   | LVDS_A0+( EDP_TX2_P)       | B71   | DDI0_PAIR0+                  |
| A72   | LVDS_A0-( EDP_TX2_N)       | B72   | DDI0_PAIR0-                  |
| A73   | LVDS_A1+( EDP_TX1_P)       | B73   | DDI0_PAIR1+                  |
| A74   | LVDS_A1-( EDP_TX1_N)       | B74   | DDI0_PAIR1-                  |
| A75   | LVDS_A2+( EDP_TX0_P)       | B75   | DDI0_PAIR2+                  |
| A76   | LVDS_A2-( EDP_TX0_N)       | B76   | DDI0_PAIR2-                  |
| A77   | LVDS_VDD_EN(EDP_VDDEN_3_3) | B77   | N.C.                         |
| A78   | LVDS_A3+                   | B78   | N.C.                         |
| A79   | LVDS_A3-                   | B79   | LVDS_BKLD_EN(EDP_BKLTEN_3_3) |
| A80   | GND (FIXED)                | B80   | GND (FIXED)                  |
| A81   | LVDS_A_CK+( EDP_TX3_P)     | B81   | DDI0_PAIR3+                  |
| A82   | LVDS_A_CK-( EDP_TX3_N)     | B82   | DDI0_PAIR3-                  |
| A83   | LVDS_I2C_CK(EDP_AUXP)      | B83   | EDP_BKLT_CTRL                |
| A84   | LVDS_I2C_DAT(EDP_AUXN)     | B84   | VCC_5V_SBY                   |
| A85   | GPI3                       | B85   | VCC_5V_SBY                   |
| A86   | EC_KBRST#                  | B86   | VCC_5V_SBY                   |
| A87   | DDI0_HPD_3.3S(eDP use)     | B87   | VCC_5V_SBY                   |
| A88   | PCIE0_CK_REF+              | B88   | BISO_DIS1#                   |
| A89   | PCIE0_CK_REF-              | B89   | DDI0_HPD                     |
| A90   | GND (FIXED)                | B90   | GND (FIXED)                  |
| A91   | SPI_POWER                  | B91   | N.C.                         |
| A92   | SPI_MISO                   | B92   | N.C.                         |
| A93   | GPO0                       | B93   | N.C.                         |
| A94   | SPI_CLK                    | B94   | N.C.                         |
| A95   | SPI_MOSI                   | B95   | DDI0_DDC_AUX_SEL             |
| A96   | GND                        | B96   | N.C.                         |
| A97   | TYPE10#                    | B97   | SPI_CS#                      |
| A98   | RS1_TX                     | B98   | DDI0_CTRL_CLK                |
| A99   | RS1_RX                     | B99   | DDI0_CTRL_DATA               |
| A100  | GND (FIXED)                | B100  | GND (FIXED)                  |

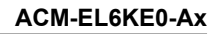

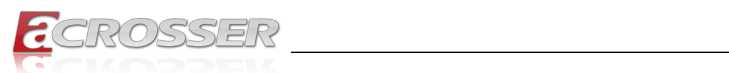

| Pin # | Row A       | Pin # | Row B       |
|-------|-------------|-------|-------------|
| A101  | RS2_TX      | B101  | FAN_PWMOUT  |
| A102  | RS2_RX      | B102  | FAN_TACHIN  |
| A103  | LID#        | B103  | SLEEP#      |
| A104  | VCC_12V     | B104  | VCC_12V     |
| A105  | VCC_12V     | B105  | VCC_12V     |
| A106  | VCC_12V     | B106  | VCC_12V     |
| A107  | VCC_12V     | B107  | VCC_12V     |
| A108  | VCC_12V     | B108  | VCC_12V     |
| A109  | VCC_12V     | B109  | VCC_12V     |
| A110  | GND (FIXED) | B110  | GND (FIXED) |

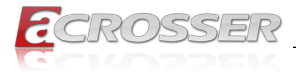

# 2.3. Board Dimension

(Unit: mm)

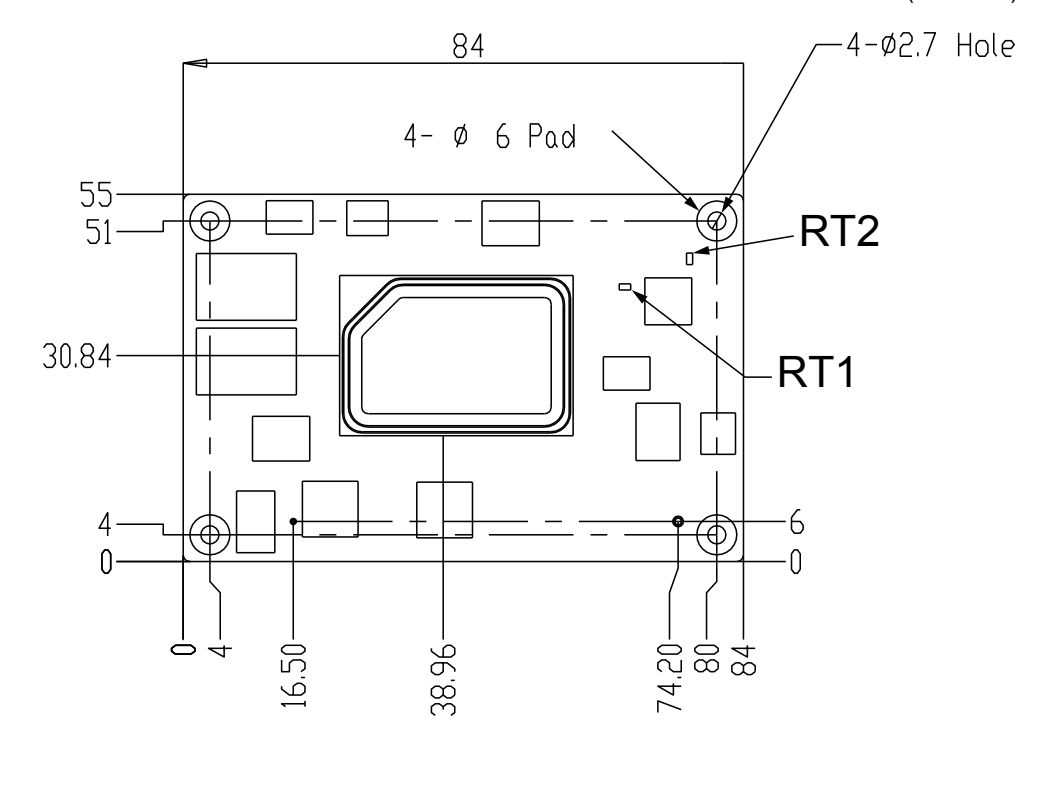

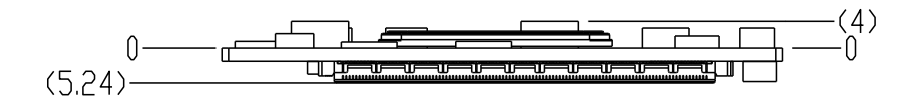

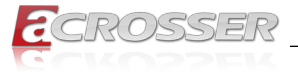

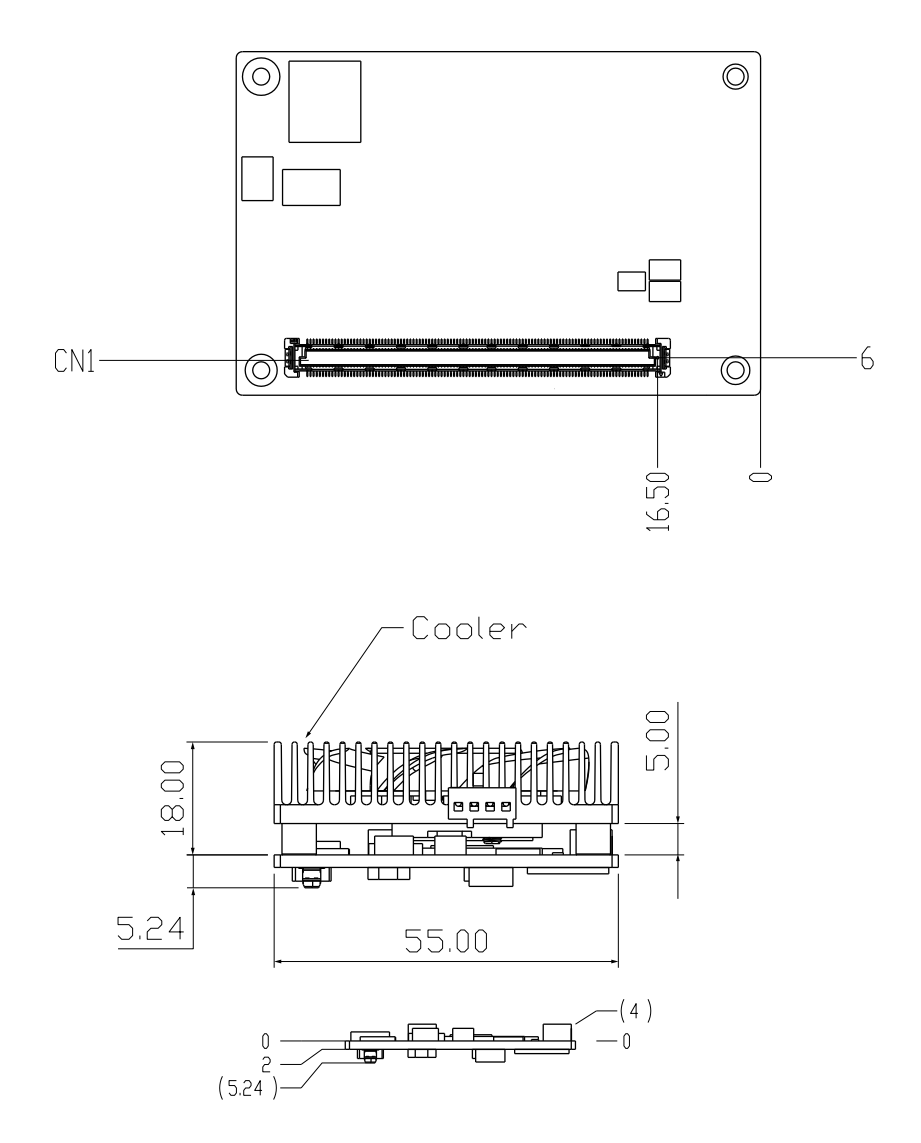

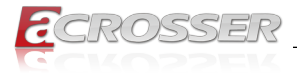

# 3. BIOS Settings

The AMI BIOS ROM has a pre-installed Setup program that allows users to modify basic system configurations, which is stored in the battery-backed CMOS RAM and BIOS NVRAM so that the information is retained when the power is turned off.

To enter BIOS Setup, press <Del> or <F2> immediately while your computer is powering up.

The function for each interface can be found below.

- Main Date and time can be set here. Press <Tab> to switch between date elements
- Advanced Enable/ Disable boot option for legacy network devices
- System I/O For configuring PCI Express settings
- · Security The setup administrator password can be set here
- Boot Enable/ Disable Quiet Boot option
- · Save & Exit –Save your changes and exit the program

# 3.1. Main Setup

| Main Advanced System I/O Securi                              | Aptio Setup – AMI<br>ty Boot Save & Exit |                                                                              |  |  |
|--------------------------------------------------------------|------------------------------------------|------------------------------------------------------------------------------|--|--|
| == BIOS Information ==<br>ACM-EL6KE0 V1.0 (xx/xx/2023)       |                                          | Set the Date. Use Tab to<br>switch between Date elements.<br>Default Ranges: |  |  |
| == EC Information ==<br>(V0426E03)(4/19/2022)                |                                          | Year: 1998–2199<br>Months: 1–12<br>Days: dependent on month                  |  |  |
| == CPU Information ==<br>Intel Atom(R) x6413E Processor @ 1. | 50GHz                                    |                                                                              |  |  |
| == MEM Information ==<br>Total Memory                        | 8192 MB                                  |                                                                              |  |  |
| Memory Data Rate                                             | 3200 MTPS                                |                                                                              |  |  |
| == SATA Information ==                                       | Emptu                                    | ++: Select Screen                                                            |  |  |
| SATA Port 1                                                  | Empty                                    | Enter: Select<br>+/-: Change Opt.                                            |  |  |
| System Date<br>System Time                                   | [Fri 01/01/2021]<br>[00:02:39]           | F1: General Help<br>F2: Previous Values<br>F3: Ontimized Defaults            |  |  |
| Access Level                                                 | Administrator                            | F4: Save & Exit<br>ESC: Exit                                                 |  |  |
|                                                              |                                          |                                                                              |  |  |
|                                                              |                                          |                                                                              |  |  |
| Version 2.21.1278 Copyright (C) 2022 AMI                     |                                          |                                                                              |  |  |

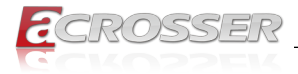

# 3.2. Advanced Setup

| Main Advanced System I/O Security                                                                                        | Aptio Setup - AMI<br>Boot Save & Exit |                                                                                                    |
|----------------------------------------------------------------------------------------------------|---------------------------------------|----------------------------------------------------------------------------------------------------|
| Display Information<br>▶ Graphics Configuration                                                                          |                                       | Graphics Configuration                                                                                                    |
| System Information<br>• CPU Configuration<br>• Memory Configuration<br>• On-Module H/H Monitor<br>• PCH-FW Configuration |                                       |                                                                                                    |
| <ul> <li>On-Module FEATURES</li> <li>Power Management</li> <li>BIOS Robot</li> </ul>                                     |                                       | <pre>++: Select Screen 11: Select Item Enter: Select +/-: Change Opt. F1: General Help F2: Previous Values F3: Optimized Defaults F4: Save &amp; Exit ESC: Exit</pre> |
| Version 2.                                                                                                    | 21.1278 Copyright (C) 2022            | AMI                                                                                                    |

# 3.2.1. Graphics Configuration

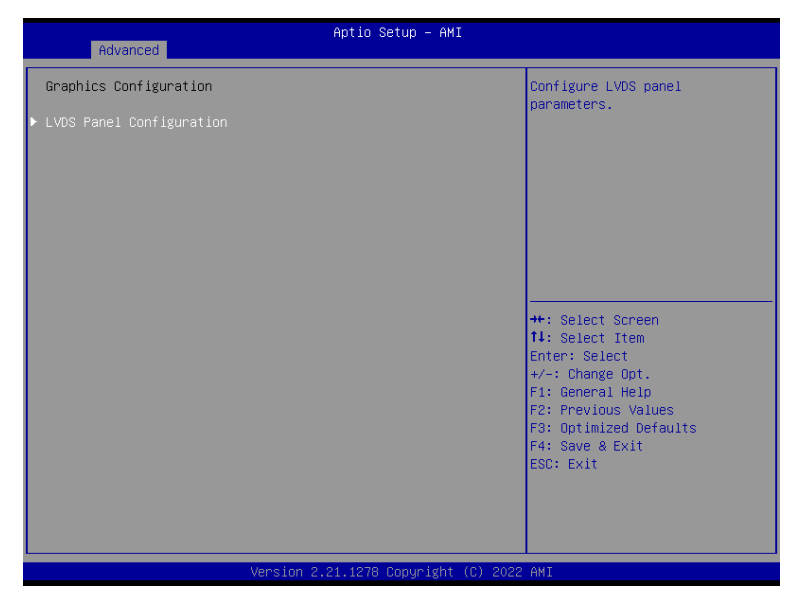

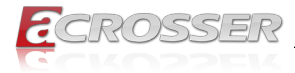

### 3.2.1.1. LVDS Panel Configuration

| Advanced                                            | Aptio Setup – AMI                                            |                                                                                                    |
|-----------------------------------------------------|--------------------------------------------------------------|----------------------------------------------------------------------------------------------------|
| LVDS Panel Configuration                            |                                                              | Enable/Disabled this panel                                                                                                    |
| LVDS<br>Panel Type<br>Color Depth<br>Backlight Mode | [Enabled]<br>[1024x760060H2]<br>[18-Bit]<br>[Windows Slider] | +: Select Screen<br>11: Select Item<br>Enter: Select<br>+/-: Change Opt.<br>F1: General Help<br>F2: Previous Values<br>F3: Optimized Defaults<br>F4: Save & Exit<br>ESC: Exit |
|                                                     | Version 2.21.1278 Copyright (C) 20                           | 022 AMI                                                                                                    |

- LVDS
   Enable/Disable LVDS.
- Panel Type

Select LCD panel used by internal graphics device by selecting the appropriate setup item.

- Color Depth Select panel type.
- Backlight Mode
   Select backlight control signal type

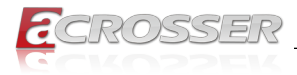

# 3.2.2. CPU Configuration

Active Processor Cores

Number of cores to enable in each processor package.

• Turbo Mode

Enable/Disable processor Turbo Mode (requires EMTTM enabled too).

• Hyper-Threading

Enabled for Windows XP and Linux (OS optimized for Hyper-Threading Technology) and Disabled for other OS (OS not optimized for Hyper-Threading Technology).

- Intel(R) SpeedStep(tm) Allows more than two frequency ranges to be supported.
- Intel (VMX) Virtualization Technology VMM can utilize the additional hardware capabilities provided by Vanderpool Technology.

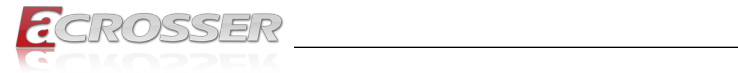

# 3.2.3. Memory Configuration

| Advanced                                                                                                    | Aptio Setup – AMI                                       |                                                                                                    |
|----------------------------------------------------------------------------------------------------|---------------------------------------------------------|----------------------------------------------------------------------------------------------------|
| Memory Configuration                                                                                                    |                                                         |                                                                                                    |
| Memory RC Version<br>Total Memory<br>Memory Data Rate<br>Memory Timings (tCL-tRCD-tRP-tRAS)<br>Controller 0 Channel 0 Slot 0 | 0.0.4.104<br>B192 MB<br>3200 MTPS<br>28-29-29-68<br>N/A | ++: Select Screen<br>14: Select Item<br>Enter: Select<br>+/-: Change Opt.<br>F1: General Help<br>F2: Previous Values<br>F3: Optimized Defaults<br>F4: Save & Exit<br>ESC: Exit |
|                                                                                                    | 2.21.1278 Copyright (C) 2022                            |                                                                                                    |

# 3.2.4. On-Module H/W Monitor

| Advanced                                     | Aptio Setup — AMI                       |                                                                                                    |
|----------------------------------------------|-----------------------------------------|----------------------------------------------------------------------------------------------------|
| Pc Health Status                             |                                         | Smart Fan Configuration                                                                                                    |
| Thermal Source 1(T1)<br>Thermal Source 2(T2) | : +40 °c<br>: +39 °c                    |                                                                                                    |
| FAN 1                                        | : N/A                                   |                                                                                                    |
| 5VSB<br>+12V<br>VMEM                         | : +5.088 V<br>: +11.998 V<br>: +1.104 V |                                                                                                    |
| ▶ Fan 1 Mode Configuration                   |                                         | ++: Select Screen<br>11: Select Item<br>Enter: Select<br>+/-: Change Opt.<br>F1: General Help<br>F2: Previous Values<br>F3: Optimized Defaults<br>F4: Save & Exit<br>ESC: Exit |
|                                              | Version 2.21.1278 Copyright (C          | ) 2022 AMI                                                                                                    |

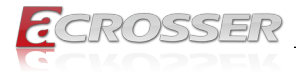

# 3.2.4.1. Fan 1 Mode Configuration

# Fan 1: Full Mode

| Advanced            | Aptio Setup – AMI                   |                                                                                                    |
|---------------------|-------------------------------------|----------------------------------------------------------------------------------------------------|
| FAN 1<br>PWM signal | [Full Mode]<br>[Non-inverting]      | ++: Select Screen<br>14: Select Item<br>Enter: Select<br>+/-: Change Opt.<br>F1: General Help<br>F2: Previous Values<br>F3: Optimized Defaults<br>F4: Save & Exit<br>ESC: Exit |
|                     | /ersion 2.21.1278 Copyright (C) 202 | 22 AMI                                                                                                    |

\_\_\_\_

# Fan 1: Manual Mode by PWM

| Advanced                              | Aptio Setup — AMI                             |                                                                                                    |
|---------------------------------------|-----------------------------------------------|----------------------------------------------------------------------------------------------------|
| FAN 1<br>FWM signal<br>Manual Setting | [Manual Mode by PHM]<br>[Non-inverting]<br>70 | +: Select Screen<br>11: Select Item<br>Enter: Select<br>+/-: Change Opt.<br>F1: General Help<br>F2: Previous Values<br>F3: Optimized Defaults<br>F4: Save & Exit<br>ESC: Exit |
|                                       |                                               |                                                                                                    |

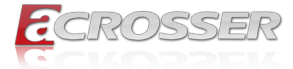

## Fan 1: Auto Mode by PWM

| Advanced                                                                                                    | Aptio Setup – AMI                                                                              |                                                                                                    |
|----------------------------------------------------------------------------------------------------|------------------------------------------------------------------------------------------------|----------------------------------------------------------------------------------------------------|
| PAN 1<br>PWM signal<br>Monitor Thermal<br>Temperature Of Start<br>Temperature of Off<br>Start PWM<br>Slope (PWM) | [Auto Mode by PHM]<br>[Non-inverting]<br>[Thermal Source 1(Ti)]<br>30<br>20<br>40<br>[1 (PHM)] |                                                                                                    |
|                                                                                                    |                                                                                                | +: Select Screen<br>11: Select Item<br>Enter: Select<br>+/-: Change Opt.<br>F1: General Help<br>F2: Previous Values<br>F3: Optimized Defaults<br>F4: Save & Exit<br>ESC: Exit |
|                                                                                                    |                                                                                                |                                                                                                    |

\_\_\_\_\_

# 3.2.5. PCH-FW Configuration

| Advanced                                                                                                    | Aptio Setup — AMI                                                        |                                                                                                    |
|----------------------------------------------------------------------------------------------------|--------------------------------------------------------------------------|----------------------------------------------------------------------------------------------------|
| ME Firmware Version<br>ME Firmware Mode<br>ME Firmware SKU<br>ME Firmware Status 1<br>ME Firmware Status 2<br>• Firmware Update Configuration | 15.40,10.2252<br>Normal Hode<br>Consumer SKU<br>0x90000255<br>0x89100106 | Configure Management Engine<br>Technology Parameters                                                                                                    |
|                                                                                                    |                                                                          | <pre>++: Select Screen 14: Select Item Enter: Select +/-: Change Opt. F1: General Help F2: Previous Values F3: Optimized Defaults F4: Save &amp; Exit ESC: Exit</pre> |
| Version                                                                                                    | 12.21.1278 Copyright (C) 202                                             | 2 AMI                                                                                                    |

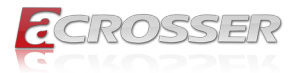

## 3.2.5.1. Firmware Update Configuration

| Advanced                          | Aptio Setup – AMI             |                                                                                                    |
|-----------------------------------|-------------------------------|----------------------------------------------------------------------------------------------------|
| He FW Image Re-Flash<br>FW Update | (Disabled)<br>[Enabled]       | Enable/Disable Me FW Image<br>Re-Flash function.<br>++: Select Screen<br>T4: Select Item<br>Enter: Select<br>+/-: Change Opt.<br>F1: General Help<br>F2: Previous Values<br>F3: Optimized Defaults<br>F4: Save & Exit<br>ESC: Exit |
| Ve                                | rsion 2.21.1278 Copyright (C) | 2022 AMI                                                                                                    |

- Me FW Image Re-Flash Enable/Disable Me FW Image Re-Flash function.
- Local FW Update Enable/Disable ME FW Update function.

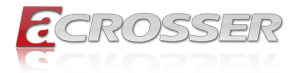

# 3.2.6. On-Module Configuration

| Advanced                                 | Aptio Setup – AMI           |                                                                                                    |
|------------------------------------------|-----------------------------|----------------------------------------------------------------------------------------------------|
| Battery Managerment<br>EC-SMB-HC Support | (Disabled)<br>(Disabled)    | Enable to support battery in<br>ACPI OS by<br>I2C_CK,I2C_DAT(B33,B34)                                                                                                    |
|                                          |                             | ++: Select Screen<br>14: Select Item<br>Enter: Select<br>+/-: Change Opt.<br>F1: General Help<br>F2: Previous Values<br>F3: Optimized Defaults<br>F4: Save & Exit<br>ESC: Exit |
| Version                                  | 2.21.1278 Copyright (C) 202 | 2 AMI                                                                                                    |

- Battery Management Enable to support battery in ACPI OS by I2C\_CK, I2C\_DAT.
- EC-SMB-HC Support SMBus Host Controller Interface via Embedded Controller.

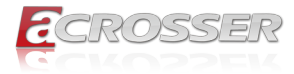

# 3.2.7. Power Management

| Advanced                               | Aptio Setup — AMI           |                                                                                                    |
|----------------------------------------|-----------------------------|----------------------------------------------------------------------------------------------------|
| Power Management                       |                             | Select system power mode.                                                                                                    |
| Power Mode<br>Restore AC Power Loss    | (ATX Type)<br>[Last State]  |                                                                                                    |
| Wake Events<br>RTC wake system from S5 | (Disabled)                  |                                                                                                    |
|                                        |                             | ++: Select Screen<br>T4: Select Item<br>Enter: Select<br>+/-: Change Opt.<br>F1: General Help<br>F2: Previous Values<br>F3: Optimized Defaults<br>F4: Save & Exit<br>ESC: Exit |
| Version 2                              | .21.1278 Copyright (C) 2022 | AMI                                                                                                    |

- Power Mode Select system power mode.
- Restore AC Power Loss Set Power Loss State.

#### RTC wake system from S5

Fixed Time: System will wake on the hr:min:sec specified.

Dynamic Time: System will wake on the current time + Increase minute(s) Bypass: BIOS will not control RTC wake function during system shutdown

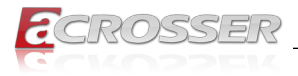

# 3.2.8. BIOS Robot

| Advanced                                                                                                    | Aptio Setup – AMI                                                                     |                                                                                                    |
|----------------------------------------------------------------------------------------------------|---------------------------------------------------------------------------------------|----------------------------------------------------------------------------------------------------|
| BIOS Robot<br>Sends watch dog before BIOS POST<br>POST Timer (second)<br>Sends watch dog before booting OS<br>OS Timer (minute)<br>Delayed POST (PEI phase)<br>Delayed Time (second)<br>Delayed Time (second)<br>Reset system once<br>Soft on hard reset<br>> Device detecting configuration | [Disabled]<br>30<br>[Disabled]<br>3<br>[Disabled]<br>10<br>[Disabled]<br>[Soft reset] | Enabled -<br>Robot set Watch Dog Timer(WDT)<br>right after power on, before<br>BIDS start POST process.<br>And then Robot will clear WDT<br>on compeletion of POST. MDT<br>will reset system<br>automatically if it is not<br>cleared before its timer<br>counts down to zero.<br>++: Select Screen<br>T1: Select Item<br>Enter: Select<br>+/-: Change Opt.<br>F1: General Help<br>F2: Previous Values<br>F3: Optimized Defaults<br>F4: Save Exit<br>ESC: Exit |
| Version                                                                                                    | 2.21.1278 Copyright (C) 2022                                                          | AMI                                                                                                    |

#### • Sends watch dog before BIOS POST

Robot set Watch Dog Timer (WDT) right after power on, before BIOS start POST process. And then Robot will clear WDT on completion of POST. WDT will reset system automatically if it is not cleared before its timer counts down to zero.

#### • Sends watch dog before booting OS

Robot set Watch Dog Timer (WDT) after POST completion, before BIOS transfer control to OS.

**WARNING**: Before enabling this function, a program in OS must be in responsible for clearing WDT. Also, this function should be disabled if OS is going to update itself.

#### • Delayed POST (PEI phase)

Robot holds BIOS from starting POST, right after power. This allows BIOS POST to start with stable power or start after system is physically warmed-up.

#### Delayed POST (DXE phase)

Robot holds BIOS before POST completion. This allows BIOS POST to start with stable power or start after system is physically warmed-up.

#### Reset System once

Robot resets system for one time on each boot. This will send a soft or hard reset to onboard devices, thus puts devices to more stable state.

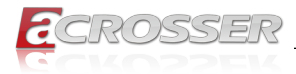

## 3.2.8.1. Device Detecting Configuration

| Advanced                                                                                                    | Aptio Setup – AMI                                        |                                                                                                    |
|----------------------------------------------------------------------------------------------------|----------------------------------------------------------|----------------------------------------------------------------------------------------------------|
| Device detecting configuration<br>> Device #1 detecting configuration<br>> Device #2 detecting configuration<br>> Device #3 detecting configuration<br>> Device #4 detecting configuration<br>> Device #5 detecting configuration<br>If any device is detected in unexpect | ed                                                       | Device #1 detecting<br>configuration                                                                                                    |
| condition, the robot will do followin<br>Action<br>Soft or hard reset<br>Retry-Count<br>At time                                                                                                    | ng<br>[Reset System]<br>[Soft]<br>3<br>[After show logo] | ++: Select Screen<br>14: Select Item<br>Enter: Select<br>+/-: Change Opt,<br>F1: General Help<br>F2: Previous Values<br>F3: Optimized Defaults<br>F4: Save & Exit<br>ESC: Exit |
| Version 2                                                                                                    |                                                          |                                                                                                    |

Action
 Select action that a

Select action that robot should do.

#### • Soft or hard reset

Select reset type robot should send on each boot.

#### Retry-Count

Robot will reset system at most counter times, and then let system continue its POST.

At time

Select robot action time.

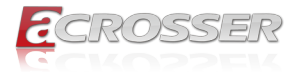

### 3.2.8.1.1. Device #1~5 Detecting Configuration

| Advanced                               | Aptio Setup — AMI            |                                                                                                    |
|----------------------------------------|------------------------------|----------------------------------------------------------------------------------------------------|
| Device #1 detecting configuration      |                              | Select interface robot should<br>use to communicate with device                                                                                                    |
| Robot detects device with<br>Interface |                              |                                                                                                    |
|                                        |                              | ++: Select Screen<br>14: Select Item<br>Enter: Select<br>+/-: Change Opt.<br>F1: General Help<br>F2: Previous Values<br>F3: Optimized Defaults<br>F4: Save & Exit<br>ESC: Exit |
| Version 2                              | 2.21.1278 Copyright (C) 2022 | AMI                                                                                                    |

Robot detects device with Interface
 Select interface robot should use to communication with device.

# 3.3. System I/O Setup

| Aptio Setup – AMI<br>Main Advanced <mark>System I/O</mark> Security Boot Save & Exit                                                                                                    |                                                                                                    |
|----------------------------------------------------------------------------------------------------|----------------------------------------------------------------------------------------------------|
| System I/O<br>> PCI Express Configuration<br>> Storage Configuration<br>> HD Audio Configuration<br>> Digital IO Port Configuration<br>> SID Configuration<br>> Serial Port Console Redirection<br>> SCS Configuration | PCI Express Configuration<br>settings                                                                                                    |
|                                                                                                    | <pre>++: Select Screen 11: Select Item Enter: Select +/-: Change Opt. F1: General Help F2: Previous Values F3: Optimized Defaults F4: Save &amp; Exit ESC: Exit</pre> |
| Version 2.21.1278 Copyright (C) 2022                                                                                                    | AMI                                                                                                    |

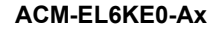

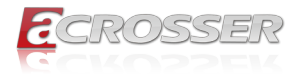

# 3.3.1. PCI Express Configuration

| System I/O                                                                                                    | Aptio Setup – AMI                                                                                                    |                                                                                                    |
|----------------------------------------------------------------------------------------------------|----------------------------------------------------------------------------------------------------|----------------------------------------------------------------------------------------------------|
| PCH PCIE Configuration<br>PCIE Controlleri Select<br>PCI Express 0<br>PCIE Speed<br>Hot Plug<br>PCI Express 1<br>PCIE Speed<br>Hot Plug | [PCIE Controller are<br>four x1]<br>[Enabled]<br>[Auto]<br>[Disabled]<br>[Enabled]<br>[Auto]<br>[Disabled]<br>[Enabled] | PCIE Controller Selection                                                                                                    |
| PCIE Speed<br>Hot Plug<br>PCI Express 3<br>PCIE Speed<br>Hot Plug                                                                       | (Auto)<br>(Disabled)<br>(Enabled)<br>(Auto)<br>(Disabled)                                                               | <pre>++: Select Screen 14: Select Item Enter: Select +/-: Change Opt. F1: General Help F2: Previous Values F3: Optimized Defaults F4: Save &amp; Exit ESC: Exit</pre> |
| Versio                                                                                                    | n 2.21.1278 Copyright (C) 20                                                                                            | D22 AMI                                                                                                    |

- PCIe Controller1 Select PCIE Controller Selection.
- PCI Express 0/1/2/3 Control the PCI Express Root Port.
- PCle Speed
   Configure PCle Speed.
- Hot Plug
   PCI Express Hot Plug Enable/Disable.

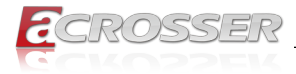

# 3.3.2. Storage Configuration

| System I/O                                                                                                    | Aptio Setup – AMI                                                                                                    |                                                                                                    |
|----------------------------------------------------------------------------------------------------|----------------------------------------------------------------------------------------------------|----------------------------------------------------------------------------------------------------|
| System 1/0<br>NVMe Configuration<br>SATA Controller(s)<br>SATA Port 0<br>Software Preserve<br>Port 0<br>Hot Plug<br>Configured as eSATA<br>SATA Device Type<br>SATA Port 1<br>Software Preserve<br>Port 1<br>Hot Plug<br>Configured as eSATA<br>SATA Device Type | [Enabled]<br>Empty<br>Unknown<br>[Enabled]<br>[Disabled]<br>Hot Plug supported<br>[Hard Disk Drive]<br>Empty<br>Unknown<br>[Enabled]<br>[Disabled]<br>Hot Plug supported<br>[Hard Disk Drive] | NVMe Device Options Settings<br>++: Select Screen<br>14: Select Item<br>Enter: Select<br>+/-: Change Opt.<br>F1: General Help<br>F2: Previous Values<br>F3: Optimized Defaults<br>F4: Save & Exit<br>ESC: Exit |
|                                                                                                    |                                                                                                    |                                                                                                    |

- SATA Controller(s)
   Enable/Disable SATA Device.
- Port x Enable or Disable SATA Port.
- Hot Plug Designates this port as Hot Pluggable.

#### • SATA Device Type

Identify the SATA port is connected to Solid State Drive or Hard Disk Drive.

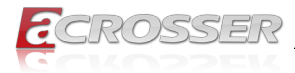

# 3.3.3. HD Audio Configuration

|                                          | Aptio Setup – AMI<br>System I/O |                                                                                                    |
|------------------------------------------|---------------------------------|----------------------------------------------------------------------------------------------------|
| HD Audio                                 | [Enabled]                       | Control Detection of the<br>HD-Audio device.<br>Disabled = HDA will be<br>unconditionally disabled<br>Enabled = HDA will be<br>unconditionally enabled.                        |
|                                          |                                 | ++: Select Screen<br>14: Select Item<br>Enter: Select<br>+/-: Change Opt.<br>F1: General Help<br>F2: Previous Values<br>F3: Optimized Defaults<br>F4: Save & Exit<br>ESC: Exit |
| Version 2.21.1278 Copyright (C) 2022 AMI |                                 |                                                                                                    |

### HD Audio

Control Detection of the HD-Audio device.

# 3.3.4. Digital IO Port Configuration

| System I/O                                                                                                    | Aptio Setup – AMI                                                                                                    |                                                                                                    |
|----------------------------------------------------------------------------------------------------|----------------------------------------------------------------------------------------------------|----------------------------------------------------------------------------------------------------|
| Digital IO Port Configuration                                                                                                |                                                                                                    | Set DIO as Input or Output                                                                                                    |
| GPIO<br>GPI1<br>GPI2<br>GPI3<br>GPO0<br>Output Level<br>GPO1<br>Output Level<br>GPO2<br>Output Level<br>GPO3<br>Output Level | [Input ]<br>[Input ]<br>[Input ]<br>[Output]<br>[Output]<br>[Output]<br>[High]<br>[Output]<br>[High]<br>[Output]<br>[High] | <pre>++: Select Screen 11: Select Item Enter: Select +/-: Change Opt. F1: General Help F2: Previous Values F3: Optimized Defaults F4: Save &amp; Exit ESC: Exit</pre> |
|                                                                                                    |                                                                                                    |                                                                                                    |

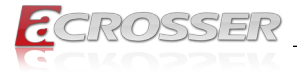

- GPI0/1/2/3
   GPO0/1/2/3
   Set DIO as Input or Output.
- Output Level
   Set output level when DIO pin is output.

# 3.3.5. SIO Configuration

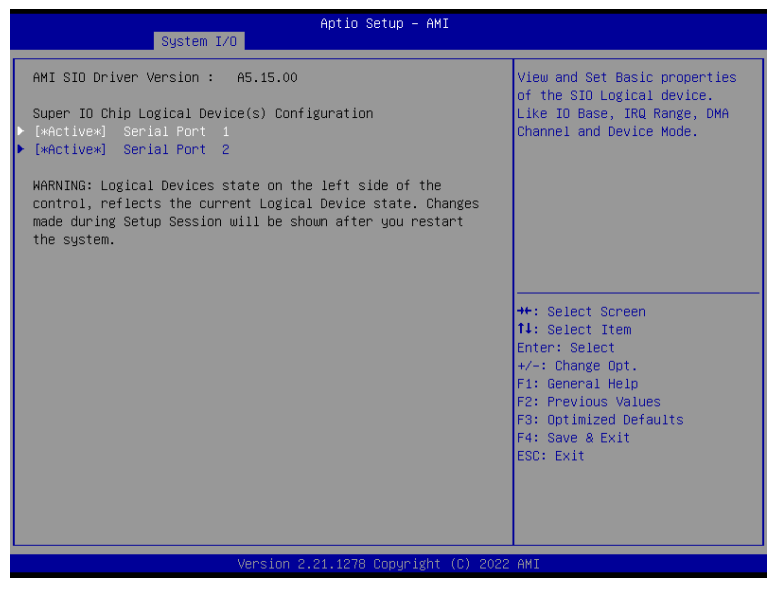

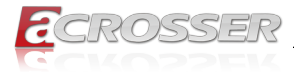

### 3.3.5.1. Serial Port x Configuration

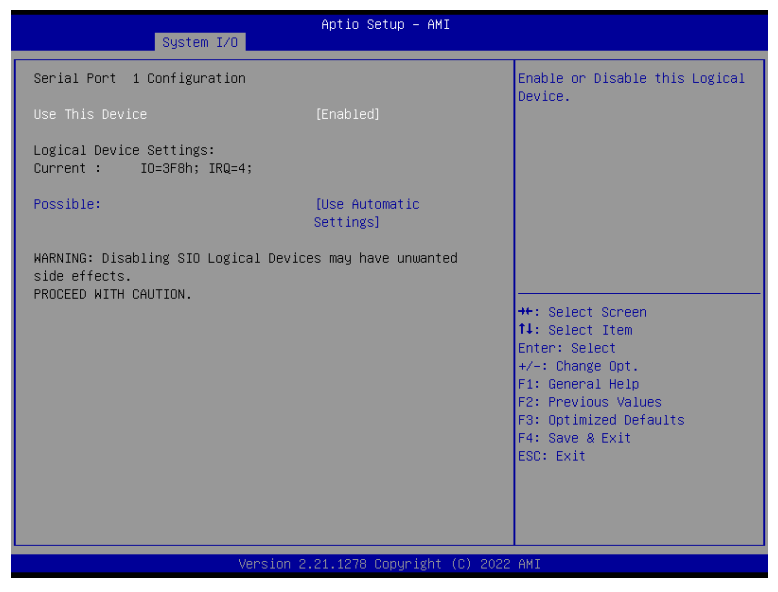

#### Use This Device

Enable or Disable this Logical Device.

#### Possible

Allows the user to change the device resource settings. New settings will be reflected on this setup page after system restarts.

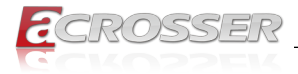

# 3.3.6. Serial Port Console Redirection

| System I/O                                                                                                    | Aptio Setup — AMI            |                                                                                                    |
|----------------------------------------------------------------------------------------------------|------------------------------|----------------------------------------------------------------------------------------------------|
| COMO<br>Console Redirection<br>▶ Console Redirection Settings                                                                               | (Disabled)                   | Console Redirection Enable or<br>Disable.                                                                                                    |
| COM1 (Disabled)<br>Console Redirection                                                                                                    | Port Is Disabled             |                                                                                                    |
| Serial Port for Out-of-Band Managemen<br>Windows Emergency Management Services<br>Console Redirection EMS<br>▶ Console Redirection Settings | nt∕<br>s (EMS)<br>[Disabled] |                                                                                                    |
|                                                                                                    |                              | ++: Select Screen<br>11: Select Item<br>Enter: Select<br>+/-: Change Opt.<br>F1: General Help<br>F2: Previous Values<br>F3: Optimized Defaults<br>F4: Save & Exit<br>ESC: Exit |
| Version 2                                                                                                    | .21.1278 Copyright (C) 2022  | AMI                                                                                                    |

- COM0 Console Redirection
   Console Redirection Enable or Disable.
- Console Redirection EMS
   Serial Port for Out-of-Band Management/ Windows Emergency Management
   Services (EMS) Console Redirection Enable or Disable.

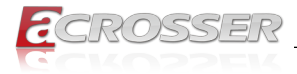

# 3.3.7. SCS Configuration

| System 1                                                                                   | Aptio Setup – AMI<br>1/0                            |                                                                                                    |
|--------------------------------------------------------------------------------------------|-----------------------------------------------------|----------------------------------------------------------------------------------------------------|
| еМНС 5.1 Controller<br>еНИС 5.1 HS400 Mode<br>Enable HS400 software tur<br>Driver Strength | [Enabled]<br>[Enabled]<br>ing [Enabled]<br>[40 Ohm] | Enable or Disable SCS eMMC 5.1<br>Controller<br>+*: Select Screen<br>11: Select Item<br>Enter: Select<br>+/-: Change Opt.<br>F1: General Help<br>F2: Previous Values<br>F3: Optimized Defaults<br>F4: Save & Exit<br>ESC: Exit |
|                                                                                            | Version 2.21.1278 Copyright                         | (C) 2022 AMI                                                                                                    |

- eMMC 5.1 Controller
   Enable or Disable SCS eMMC 5.1 Controller
- eMMC 5.1 HS400 Mode
   Enable or Disable SCS eMMC 5.1 HS400 Mode
- Enable HS400 software tuning Software tuning should improve eMMC HS400 stability at the expense of boot time
- Driver Strength Sets I/O driver strength

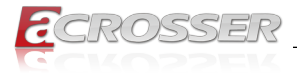

# 3.4. Security Setup

| Main Advanced System I/                                                                                                    | Aptio Setup – A<br>O Security Boot Save & E                                                                                            | MI<br>xit                                                                     |
|----------------------------------------------------------------------------------------------------|----------------------------------------------------------------------------------------------------|-------------------------------------------------------------------------------|
| Password Description                                                                                                    |                                                                                                    | Set Administrator Password                                                    |
| If ONLY the Administrator<br>then this only limits acce<br>only asked for when enter;<br>If ONLY the User's passwor<br>is a power on password and<br>boot or enter Setup. In Se<br>have Administrator rights.<br>The password length must b<br>in the following range:<br>Minimum length | s password is set,<br>ess to Setup and is<br>ng Setup.<br>d is set, then this<br>i must be entered to<br>etup the User will<br>me<br>3 |                                                                               |
| Maximum iength                                                                                                    | 20                                                                                                    | ++: Select Screen<br>↑↓: Select Item                                          |
| Administrator Password                                                                                                    |                                                                                                    | Enter: Select                                                                 |
| User Password                                                                                                    |                                                                                                    | +/−: Change Opt.                                                              |
| <ul> <li>Trusted Computing</li> </ul>                                                                                                    |                                                                                                    | F1: General Help                                                              |
| ▶ Secure Boot                                                                                                    |                                                                                                    | F2: Previous Values<br>F3: Optimized Defaults<br>F4: Save & Exit<br>ESC: Exit |
|                                                                                                    |                                                                                                    |                                                                               |
| Version 2.21.1278 Copyright (C) 2022 AMI                                                                                                    |                                                                                                    |                                                                               |

#### Change User/Administrator Password

You can set an Administrator Password or User Password. An Administrator Password must be set before you can set a User Password. The password will be required during boot up, or when the user enters the Setup utility. A User Password does not provide access to many of the features in the Setup utility.

Select the password you wish to set, and press Enter. In the dialog box, enter your password (must be between 3 and 20 letters or numbers). Press Enter and retype your password to confirm. Press Enter again to set the password.

#### Removing the Password

Select the password you want to remove and enter the current password. At the next dialog box press Enter to disable password protection.

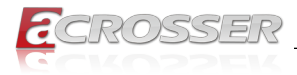

# 3.4.1. Trusted Computing

| Secur                                                                                                    | Aptio Setup – AMI<br><mark>ity</mark>                                   |                                                                                                    |
|----------------------------------------------------------------------------------------------------|-------------------------------------------------------------------------|----------------------------------------------------------------------------------------------------|
| TPM 2.0 Device Found<br>Firmware Version:<br>Vendor:                                                                                                    | 600.15<br>INTC                                                          | Enables or Disables BIOS<br>support for security device.<br>O.S. will not show Security<br>Device ICS FEL protocol and                                                        |
| Security Device Support<br>Active PCR banks<br>Available PCR banks                                                                                                    | [Enable]<br>SHA256<br>SHA-1,SHA256,SHA384,SM3                           | INTIA interface will not be available.                                                                                                    |
| SHA-1 PCR Bank<br>SHA256 PCR Bank<br>SHA384 PCR Bank<br>SM3_256 PCR Bank                                                                                                    | [Disabled]<br>[Enabled]<br>[Disabled]<br>[Disabled]                     |                                                                                                    |
| Pending operation<br>Platform Hierarchy<br>Storage Hierarchy<br>Endorsement Hierarchy<br>TFM 2.0 UEFI Spec Version<br>Physical Presence Spec Version<br>TFM 2.0 InterfaceType<br>Device Select | [None]<br>[Enabled]<br>[Enabled]<br>[TC6_2]<br>[1.3]<br>[CRB]<br>[Auto] | +: Select Screen<br>14: Select Item<br>Enter: Select<br>+/-: Change Opt.<br>F1: General Help<br>F2: Previous Values<br>F3: Optimized Defaults<br>F4: Save & Exit<br>ESC: Exit |
| Version                                                                                                    | 2.21.1278 Copyright (C) 202                                             | 2 AMI                                                                                                    |

- Security Device Support
   Enable or Disable BIOS support for security device.
- SHA-1 PCR Bank
   Enable or Disable SHA-1 PCR Bank.
- SHA256 PCR Bank
  Enable or Disable SHA256 PCR Bank.
- SHA384 PCR Bank
  Enable or Disable SHA384 PCR Bank.
- SM3\_256 PCR Bank
  Enable or Disable SM3\_256 PCR Bank.
- **Pending operation** Schedule an operation for the security device.
- Platform Hierarchy
   Enable or Disable Platform Hierarchy
- Storage Hierarchy
   Enable or Disable Storage Hierarchy
- Endorsement Hierarchy Enable or Disable Endorsement Hierarchy
- TPM2.0 UEFI Spec Version
   Select the TCG2 Select Version Support

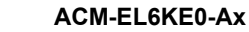

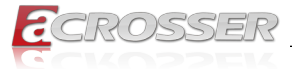

- Physical Presence Spec Version
   Select to Tell O.S. to support PPI Spec Version 1.2 or 1.3.
- Device Select
   Device select

# 3.4.2. Secure Boot

|                                                                     | Aptio Setup – AMI<br>Security   |                                                                                                    |
|---------------------------------------------------------------------|---------------------------------|----------------------------------------------------------------------------------------------------|
| System Mode                                                         | Setup                           | Secure Boot feature is Active                                                                                                    |
| Secure Boot                                                         | [Disabled]<br>Not Active        | Platform Key(PK) is enrolled<br>and the System is in User mode.                                                                                                    |
| Secure Boot Mode<br>▶ Restore Factory Keys<br>▶ Reset To Setup Mode | [Custom]                        | platform reset                                                                                                    |
| ▶ Key Management                                                    |                                 |                                                                                                    |
|                                                                     |                                 | <pre>++: Select Screen 14: Select Item Enter: Select +/-: Change Opt. F1: General Help F2: Previous Values F3: Optimized Defaults F4: Save &amp; Exit ESC: Exit</pre> |
|                                                                     | Version 2.21.1278 Copyright (C) | 2022 AMI                                                                                                    |

#### Secure Boot

Secure Boot feature is Active if Secure is Enabled, Platform Key (PK) is enrolled and the System is in User mode. The mode change requires platform reset.

#### Secure Boot Mode

Secure Boot mode selector.

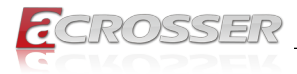

## 3.4.2.1. Key Management

|                                                                                                    | Aptio Setup – AMI<br>Security                                                                              |                                                                                                    |
|----------------------------------------------------------------------------------------------------|----------------------------------------------------------------------------------------------------|----------------------------------------------------------------------------------------------------|
| Vendor Keys                                                                                                    | Valid                                                                                                    | Install factory default Secure                                                                                                    |
| Factory Key Provision<br>• Restore Factory Keys<br>• Reset To Setup Mode<br>• Export Secure Boot variables<br>• Enroll Efi Image                                                                      |                                                                                                    | neset and while the System is<br>in Setup mode                                                                                                    |
| Device Guard Ready<br>▶ Remove 'UEFI CA' from DB<br>▶ Restore DB defaults                                                                                                    |                                                                                                    |                                                                                                    |
| Secure Boot variable   Size <br>Platform Key(PK)   0 <br>Key Exchange Keys   0 <br>Authorized Signatures   0 <br>Forbidden Signatures   0 <br>Authorized TimeStamps   0 <br>OsRecovery Signatures   0 | Keys Key Source<br>0 No Keys<br>0 No Keys<br>0 No Keys<br>0 No Keys<br>0 No Keys<br>0 No Keys<br>0 No Keys | ++: Select Screen<br>11: Select Item<br>Enter: Select<br>+/-: Change Opt.<br>F1: General Help<br>F2: Previous Values<br>F3: Optimized Defaults<br>F4: Save & Exit<br>ESC: Exit |
| Ve                                                                                                    | ersion 2.21.1278 Copyright (C) 2022                                                                        | AMI                                                                                                    |

# 3.5. Boot Setup

| Main Advanced System I/O                                                                                              | Aptio Setup – AMI<br>Security <mark>Boot</mark> Save & Exit |                                                                                                    |
|----------------------------------------------------------------------------------------------------|-------------------------------------------------------------|----------------------------------------------------------------------------------------------------|
| Boot Configuration                                                                                                    |                                                             | Enables or disables Quiet Boot                                                                                                    |
| Quiet Boot<br>Network Stack                                                                                           | [Enabled]<br>[Disabled]                                     | 001100                                                                                                    |
| FIXED BOOT ORDER Priorities<br>Boot Option #1<br>Boot Option #2<br>Boot Option #3<br>Boot Option #4<br>Boot Option #5 | [USB Device]<br>[Hand Disk]<br>[NVME]<br>[SD]<br>[Network]  |                                                                                                    |
|                                                                                                    |                                                             | ++: Select Screen<br>11: Select Item<br>Enter: Select<br>+/-: Change Opt.<br>F1: General Help<br>F2: Previous Values<br>F3: Optimized Defaults<br>F4: Save & Exit<br>ESC: Exit |
| Ve                                                                                                    | rsion 2.21.1278 Copyright (C) 202                           | 2 AMI                                                                                                    |

#### Quiet Boot

Enable or Disable showing boot logo.

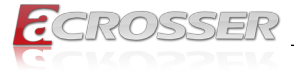

- Network Stack
   Enable/Disable UEFI Network Stack.
- Boot Option #1
   Boot Option #2
   Boot Option #3
   Boot Option #4
   Boot Option #5
   Sets the system boot order for FIXED BOOT ORDER Priorities.

# 3.6. Save & Exit Setup

| Aptio Setup – AMI<br>Main Advanced System I/O Security Boot <mark>Save &amp; Exit</mark> |                                                                   |
|------------------------------------------------------------------------------------------|-------------------------------------------------------------------|
| Save Options                                                                             | Reset the system after saving                                     |
| Save Changes and Reset<br>Discard Changes and Exit                                       | the changes.                                                      |
| Default Options<br>Restore Defaults                                                      |                                                                   |
|                                                                                          |                                                                   |
|                                                                                          |                                                                   |
|                                                                                          | ↔: Select Screen<br>↑↓: Select Item                               |
|                                                                                          | Enter: Select<br>+/-: Change Opt.                                 |
|                                                                                          | F1: General Help<br>F2: Previous Values<br>F3: Ontimized Defaults |
|                                                                                          | F4: Save & Exit<br>ESC: Exit                                      |
|                                                                                          |                                                                   |
|                                                                                          |                                                                   |
| Version 2.21.1278 Copyright (C) 2022                                                     | 2 AMI                                                             |

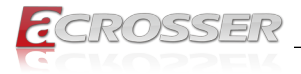

# 4. Drivers Installation

# 4.1. Driver Download and Installation

Drivers for the ACM-EL6KE0-Ax can be downloaded from the product page on the Acrosser website by following this link:

https://www.acrosser.com/en/Support/Download/

Download the driver(s) you need and follow the steps below to install them.

### Step 1 – Install Chipset Drivers

- 1. Open the Chipset Driver folder
- 2. Run the SetupChipset.exe file
- 3. Follow the instructions
- 4. Drivers will be installed automatically

#### • Step 2 – Install Graphics Driver

- 1. Open the Graphics Driver folder.
- 2. Run the igxpin.exe file in the folder
- 3. Follow the instructions
- 4. Drivers will be installed automatically

#### • Step 3 – Install LAN Drivers\*

Note: The download package has been split into a driver package and an Intel® PROSet package. The driver package must be installed prior to installing the Intel® PROSet package.

#### LAN Driver Installation:

- 1. Open the LAN Drivers folder
- 2. Run the Wired\_driver\_27.3\_x64.exe file
- 3. Follow the instructions
- 4. Drivers will be installed automatically

#### Intel<sup>®</sup> PROSet Installation:

- 1. Open the LAN Drivers folder
- 2. Run the Wired\_PROSet\_27.3\_x64.exe file
- 3. Follow the instructions
- 4. Drivers will be installed automatically

#### • Step 4 – Install ME Drivers

- 1. Open the ME Drivers folder
- 2. Run the SetupME.exe file

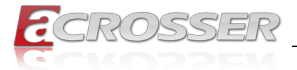

- 3. Follow the instructions
- 4. Drivers will be installed automatically

### • Step 5 – Install Audio Drivers

- 1. Open the Audio Drivers folder
- 2. Run the Setup.exe file
- 3. Follow the instructions
- 4. Drivers will be installed automatically

#### • Step 6 – Install Serial I/O Drivers

- 1. Open the Serial IO Drivers followed by the folder for the drivers you want to install
- 2. Follow the instructions in the .inf files to install drivers

# • Step 7 – Install Intel<sup>®</sup> PSE Drivers (Optional)

- 1. Open the Intel<sup>®</sup> PSE Drivers folder followed by the folder for the drivers you want to install
- 2. Follow the instructions in the .inf files to install drivers

# • Step 8 – Install Intel<sup>®</sup> Peripheral Drivers

- 1. Open Intel<sup>®</sup> Peripheral Drivers folder followed by the folder for the drivers you want to install
- 2. Follow the instructions in the .inf files to install drivers

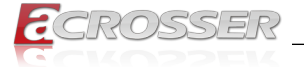

# 5. Appendix

# 5.1. I/O Information

# 5.1.1. I/O Address Map

#### Input/output (IO) [0000000000000000 - 000000000000CF7] PCI Express Root Complex [0000000000000024 - 000000000000025] Programmable interrupt controller [0000000000000028 - 0000000000000029] Programmable interrupt controller E [00000000000002C - 000000000000002D] Programmable interrupt controller [00000000000002E - 0000000000002F] Motherboard resources Togrammable interrupt controller E [000000000000034 - 000000000000035] Programmable interrupt controller [000000000000003C - 00000000000003D] Programmable interrupt controller timer [0000000000000040 - 0000000000000043] System timer [00000000000004E - 0000000000004F] Motherboard resources [0000000000000061 - 000000000000061] Motherboard resources [0000000000000063 - 00000000000063] Motherboard resources [0000000000000065 - 000000000000065] Motherboard resources [0000000000000067 - 00000000000067] Motherboard resources [0000000000000068 - 000000000000068] Microsoft ACPI-Compliant Embedded Controller to [00000000000006C - 0000000000006C] Microsoft ACPI-Compliant Embedded Controller [00000000000000070 - 00000000000000070] Motherboard resources [0000000000000080 - 00000000000080] Motherboard resources [0000000000000092 - 00000000000092] Motherboard resources E [0000000000000AC - 00000000000000AD] Programmable interrupt controller E [00000000000000B0 - 00000000000000B1] Programmable interrupt controller [000000000000082 - 0000000000083] Motherboard resources [0000000000000084 - 00000000000085] Programmable interrupt controller [000000000000088 - 00000000000089] Programmable interrupt controller [000000000000000BC - 000000000000BD] Programmable interrupt controller [000000000002F8 - 00000000002FF] Communications Port (COM2) [0000000000003F8 - 00000000003FF] Communications Port (COM1) [000000000000004D0 - 000000000004D1] Programmable interrupt controller [0000000000000680 - 0000000000069F] Motherboard resources [000000000000164E - 00000000000164F] Motherboard resources [0000000000001800 - 0000000000018FE] Motherboard resources [0000000000001854 - 000000000001857] Motherboard resources 🖏 [0000000000003060 - 000000000000307F] Standard SATA AHCI Controller 📷 [0000000000003080 - 000000000003083] Standard SATA AHCI Controller 🖏 [0000000000003090 - 000000000003097] Standard SATA AHCI Controller [000000000000EFA0 - 00000000000EFBF] Intel(R) SMBus Controller - 4B23

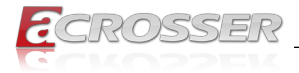

# 5.1.2. Memory Address Map

#### 🗸 🎽 Memory

|          | [00000000000A0000 - 0000000000BFFFF] PCI Express Root Complex                                         |
|----------|----------------------------------------------------------------------------------------------------|
| P        | [00000007FC00000 - 000000007FCFFFFF] Intel(R) Ethernet Controller I226-IT                             |
|          | [00000007FC00000 - 000000007FDFFFF] Intel(R) PCI Express Root Port #6 - 4B3E                          |
|          | [00000007FC00000 - 00000000BFFFFFFF] PCI Express Root Complex                                         |
|          | [00000007FD00000 - 000000007FD03FFF] Intel(R) Ethernet Controller I226-IT                             |
| -        | [000000007FE00000 - 000000007FE01FFF] Standard SATA AHCI Controller                                   |
|          | [000000007FE02000 - 000000007FE027FF] Standard SATA AHCI Controller                                   |
|          | [000000007FE03000 - 000000007FE030FF] Standard SATA AHCI Controller                                   |
|          | [0000000C0000000 - 0000000CFFFFFF] Motherboard resources                                              |
|          | [0000000FD000000 - 0000000FD68FFFF] Motherboard resources                                             |
|          | [0000000FD6B0000 - 0000000FD6CFFFF] Motherboard resources                                             |
|          | [0000000FD6F0000 - 0000000FDFFFFFF] Motherboard resources                                             |
|          | [0000000FE000000 - 00000000FE01FFFF] Motherboard resources                                            |
|          | [00000000FE010000 - 00000000FE010FFF] Intel(R) SPI (flash) Controller - 4B24                          |
|          | [0000000FE032000 - 00000000FE032FFF] Motherboard resources                                            |
|          | [0000000FE033000 - 0000000FE033FFF] Motherboard resources                                             |
|          | [00000000FE200000 - 00000000FE7FFFFF] Motherboard resources                                           |
|          | [00000000FEC80000 - 00000000FECFFFF] Motherboard resources                                            |
|          | [00000000FED00000 - 00000000FED003FF] High precision event timer                                      |
|          | [00000000FED20000 - 00000000FED7FFF] Motherboard resources                                            |
| <u> </u> | [00000000FED40000 - 00000000FED44FFF] Trusted Platform Module 2.0                                     |
|          | [00000000FED45000 - 00000000FED8FFF] Motherboard resources                                            |
|          | [00000000FED90000 - 00000000FED93FFF] Motherboard resources                                           |
| 1        | [0000000FEDA0000 - 0000000FEDA0FFF] Motherboard resources                                             |
|          | [0000000FEDA1000 - 00000000FEDA1FFF] Motherboard resources                                            |
|          | [00000000FEE00000 - 00000000FEEFFFFF] Motherboard resources                                           |
|          | [0000000FF000000 - 0000000FFFFFFF] Motherboard resources                                              |
| 100      | [000000400000000 - 000000400FFFFFF] Microsoft Basic Display Adapter                                   |
|          | [000000600000000 - 0000006000FFFFF] Microsoft Basic Display Adapter                                   |
| Ÿ        | [0000006001100000 - 000000600110FFFF] Intel(R) USB 3.10 eXtensible Host Controller - 1.20 (Microsoft) |
|          | [0000006001118000 - 00000060011180FF] Intel(R) SMBus Controller - 4B23                                |
|          | [000000600111B000 - 000000600111BFFF] Intel SD Host Controller                                        |
|          | [0000007FFFEF9000 - 0000007FFFEF9FFF] Intel(R) Serial IO I2C Host Controller - 4B45                   |
|          | [0000007FFFEFA000 - 0000007FFFEFAFFF] Intel(R) Serial IO I2C Host Controller - 4B44                   |
|          | [0000007FFFEFB000 - 0000007FFFEFBFFF] Intel(R) Management Engine Interface #1                         |
|          | [0000007FFFEFC000 - 0000007FFFEFFFF] High Definition Audio Controller                                 |
|          | [0000007FFFF00000 - 0000007FFFFFFFF] High Definition Audio Controller                                 |

\_\_\_

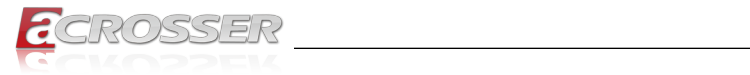

~

# 5.1.3. IRQ Mapping Chart

| System timer                    |
|---------------------------------|
| Communications Port (COM2)      |
| Communications Port (COM1)      |
| Microsoft ACPI-Compliant System |
| Microsoft ACPI-Compliant System |
| Microsoft ACPI-Compliant System |
| Microsoft ACPI-Compliant System |
| Microsoft ACPI-Compliant System |
| Microsoft ACPI-Compliant System |
| Microsoft ACPI-Compliant System |
| Microsoft ACPI-Compliant System |
| Microsoft ACPI-Compliant System |
| Microsoft ACPI-Compliant System |
| Microsoft ACPI-Compliant System |
| Microsoft ACPI-Compliant System |
| Microsoft ACPI-Compliant System |
| Microsoft ACPI-Compliant System |
| Microsoft ACPI-Compliant System |
| Microsoft ACPI-Compliant System |
| Microsoft ACPI-Compliant System |
| Microsoft ACPI-Compliant System |
|                                 |

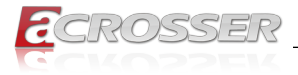

# 6. FAQ

### Q 1. Where can I find the serial number of this product?

• The serial number (S/N) is a label printed with alpha-numeric character. You can find the S/N label on the bottom of this product or on its packing box.

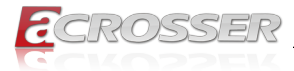

# **Technical Support Form**

We deeply appreciate your purchase of Acrosser products. Please find the "**tech\_form. doc**" file in our utility CD. If you have any questions or problems about Acrosser products, please fill in the following information. We will answer your questions in the shortest time possible.

### **Describe Your Info and Acrosser System Info**

| Your Company Name:                                                                                                    |                                        |
|----------------------------------------------------------------------------------------------------|----------------------------------------|
| Your Contact Info:                                                                                                    | Phone Number:                          |
| Your E-Mail Address:                                                                                                    |                                        |
| Your Company Address:                                                                                                    |                                        |
| Acrosser Model Name:                                                                                                    |                                        |
| Acrosser Serial Number:                                                                                                    |                                        |
| Describe System Configuration                                                                                                    |                                        |
| • CPU Type:                                                                                                    |                                        |
| Memory Size:                                                                                                    |                                        |
| • Storage Device (e.g. HDD, CF, or SSD):                                                                                                    |                                        |
| Additional Peripherals (e.g. Graphic Care                                                                                                    | d):                                    |
| Operating System & Version (e.g. Windo                                                                                                    | ws 7 Embedded):                        |
| Special API or Driver:                                                                                                    |                                        |
|                                                                                                    | (If yes, please provide it for debug.) |
| Running Applications:     Others:                                                                                                    |                                        |
| Describe Your Problems or Questions                                                                                                    | :                                      |
| Send the above information to one of<br>• Acrosser Local Sales Representative                                                                   | the following Acrosser contacts:       |
| <ul> <li>Acrosser Authorized Sales Channels</li> <li>Acrosser Inquiry http://www.acrosser.</li> <li>Acrosser FAX Number 886-2-299928</li> </ul> | com/inquiry.html<br>87                 |

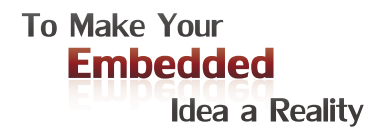

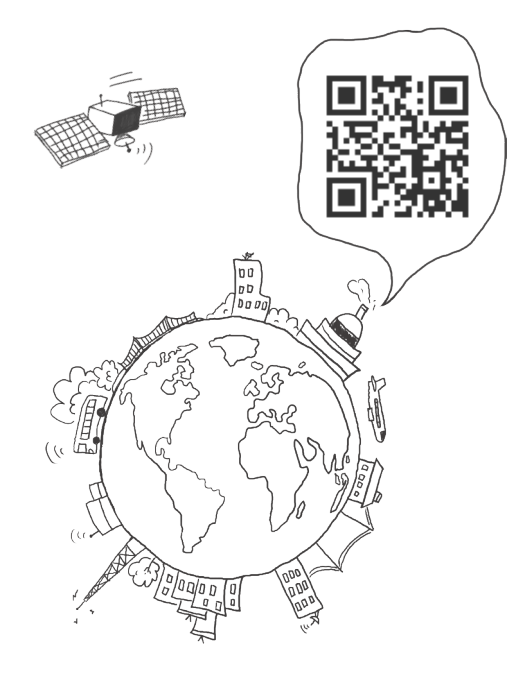

#### **Acrosser Headquarters**

241402新北市三重區重新路5段609巷4號3樓之8 Rm. 8, 3F., No. 4, Ln. 609, Sec. 5, Chongxin Rd., Sanchong Dist., New Taipei City 241402, Taiwan (R.O.C.) TEL: +886-2-29999000 FAX: +886-2-29992887

#### **Acrosser Taichung Office**

414台中市烏日區僑仁街8號10樓之1 10F.-1, No.8, Qiaoren St., Wuri Dist., Taichung City 414, Taiwan (R.O.C.) TEL: +886-4-2337-0715 FAX: +886-4-2337-3422

#### **Acrosser China Subsidiary**

深圳市欣扬通电子有限公司 深圳市福田区泰然八路安华工业区6号楼7层 706室 (邮编: 518040) Room 706, floor 7, building 6, Anhua Industrial Zone, Tairan 8th Road, Futian District, Shenzhen, China (Postal: 518040) TEL: +86-755-83542210 FAX: +86-755-83700087

#### Acrosser Nanjing Office

欣扬通电子有限公司 南京办事处
江苏省南京市江宁区天元东路228号504室
(邮编: 211100)
Room 504, No. 228, Tian Yuan East Rd.,
Jiang Ning Dist., Nanjing City, Jiangsu Province,
China (Postal: 211100)
Mobile: 13611932003
TEL: +86-025-86137002
FAX: +86-025-86137003

#### Acrosser Beijing Office

欣扬通电子有限公司 北京办事处 北京市昌平区沙河镇沙阳路巩华新村8号楼2单元 1403室 (邮编: 102206) Room 1403, Unit 2, Building 8, Gonghua Village, Shahe Town, Changping District, Beijing, China (Postal: 102206) Mobile: 13311317329

#### Acrosser USA Inc.

8351 Elm Ave. Suite 107, Rancho Cucamonga, CA91730, USA TEL: +1-909-476-0071 FAX: +1-909-466-9951